## 关于本科教务系统退课功能的通知

选课系统关闭后,要退课的同学不用再填写纸质退课申请单,只需要网上 操作即可实现退课。课程时间小于或等于8周的课程,开课一半时间内可退; 课程时间大于8周的课程,开课6周内可退。按学生手册规定,退课费为50元 /学分,毕业时结算。申请退课操作流程如下:

 登录本科教务系统 http://jwgl.dhu.edu.cn/dhu/caslogin.jsp(登录用户 名为学号,密码为服务大厅密码)。

 进入教务系统后,当前页面下拉到底,点击 "退课申请" 图标,即可进入 退课页面。

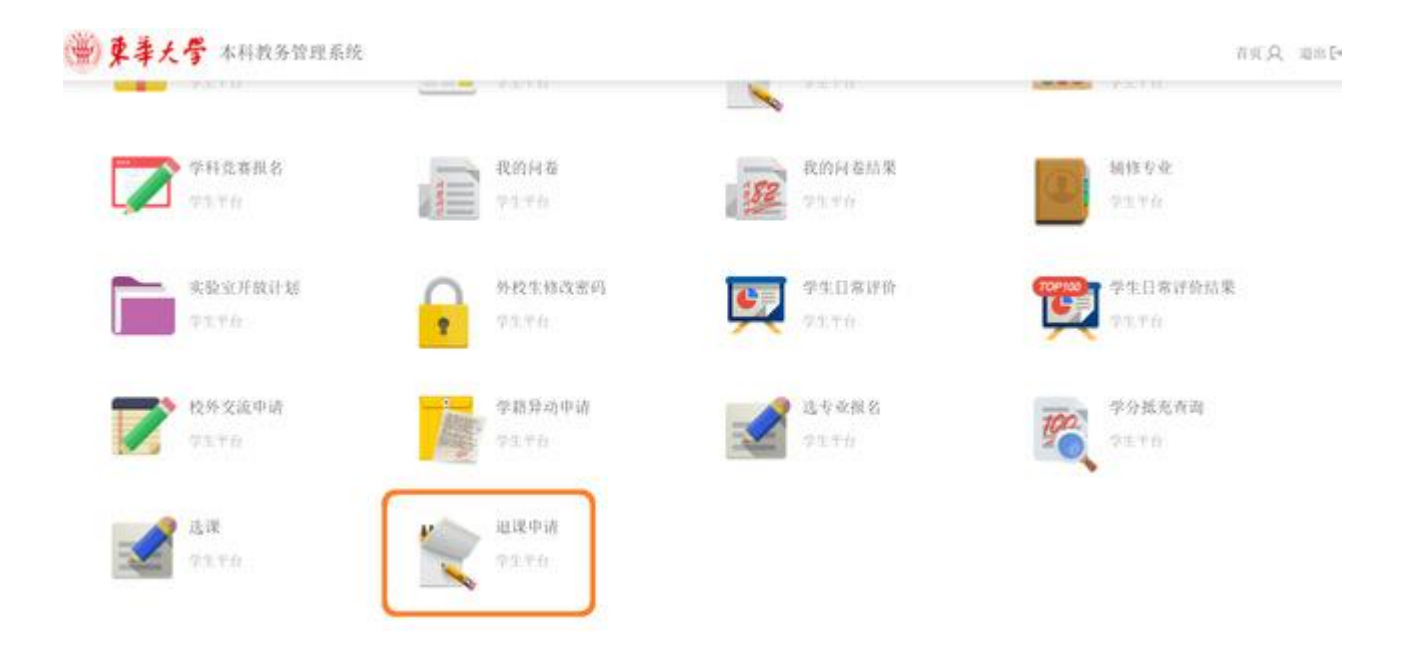

 点击右上角的"申请退课"(学生在该页面也可以查看自己历次退课申请 的状态)。

| ● 首页 >  |                    |                              |                          |         | <b>返回</b> |
|---------|--------------------|------------------------------|--------------------------|---------|-----------|
| ■退课申请列表 |                    |                              |                          |         | 中请退课→     |
| 申请学期:   | * 审接状态:            | ×                            | 前前 Q                     |         |           |
|         | 退课申请一般在5个工作<br>按学会 | 日内审核并处理,审核道<br>主手册规定退课费50元/约 | 通过后可查询个人课表易<br>举分,毕业时结算。 | 書否退课成功; |           |
| 申请学期    | 申请课程               | 申请理由                         | 申请时间                     | 审核状态    | 审核说明      |
| 没有检索到数据 |                    |                              |                          |         |           |

4. 选中所要退的课程,填写退课原因,点击"提交退课申请",在弹出的是否确认退课对话框中选择"OK"(若申请退课时已超出规定的退课时间,系统将提示无法退课)。

| 课程编号   | 课程名称        | 教师  | 选课序号   | 班号 | 学分  | 学年学期      | 成绩 |
|--------|-------------|-----|--------|----|-----|-----------|----|
| 020062 | 马克思主义基本原理   | 张莉莉 | 233014 | 17 | 3   | 20192020s |    |
| 024132 | 形势与政策(2)    | 梁浩  | 233215 | 12 | 0.5 | 20192020s |    |
| 030272 | 喻伽          | 潘怡雯 | 235581 | 9  | 1   | 20192020s |    |
| 080401 | 工程材料及机械制造基础 | 原一高 | 233699 | 1  | 3   | 20192020s |    |
| 080412 | 机械设计基础 (上)  | 孙忠军 | 233701 | 1  | 2.5 | 20192020s |    |
| 080413 | 机械设计基础 (下)  | 张家梁 | 233703 | 1  | 2.5 | 20192020s |    |
| 081991 | 模型制作基础      | 周車  | 233708 | 3  | 3   | 20192020s |    |
| 082761 | 设计基础(2)     | 委會王 | 233709 | 1  | 3   | 20192020s |    |
| 089772 | 机械设计基础课程设计  | 张家梁 | 235855 | 2  | 1.5 | 20192020s |    |
| 111401 | 电脑辅助设计珠宝首饰  | 万钧  | 234720 | 1  | 2   | 20192020s |    |
| 125247 | 大学日语 (4)    | 朴惠英 | 236025 | 2  | 2   | 20192020s |    |
| 150541 | 信息系统与数据库技术  | 黄橙萍 | 233922 | 2  | 2   | 20192020s |    |

.5.申请提交后,系统提示"退课申请成功",点击"**确定**"即完成该次退课申 请。

| 可退逃课程如下:     | (指前学期) 201920                          | ▲提示信息                     | ×  |           |     |
|--------------|----------------------------------------|---------------------------|----|-----------|-----|
| 课程编卷         | 课程名称                                   | 100 100 and 100 and the a |    | 学年学期      | NEM |
| 020062       | 13:0.01.2.2.20.4:10                    | 1些味中调成功!                  |    | 20192020s |     |
| 024132       | 形動物政策(2)                               |                           |    | 201920205 |     |
| 030272       | 动翅                                     |                           | 确定 | 20192020s |     |
| and a second | The second second second second second |                           |    |           |     |

.6. 退课申请提交后需要排课选课中心审核,一般在5个工作日内审核并处理, 学生可在退课申请页面查看自己的退课审核状态。审核通过后,所退课程将从 学生课表中删除。

| 学期:  | * 审核状态:                               | •                                      | 查询Q *                           |                           |      |
|------|---------------------------------------|----------------------------------------|---------------------------------|---------------------------|------|
|      | 退運由清一般在5个                             | 下作日内审核并处理 审核通                          | け后可資油へ人運事見る                     | Stall all all all and the |      |
|      | i i i i i i i i i i i i i i i i i i i | 安学生手册规定退课费50元/学                        | 32日50百万人(MARCE)<br>分,毕业时结算。     | 118 640 (640)             |      |
| 申请学期 | 中清课程                                  | 生作日子中很开始建,中级通过安学生手册规定退课费50元/学:<br>申请理由 | (2)日·5/11日)<br>行,毕业时结算。<br>申请时间 | 审核状态                      | 审核说明 |